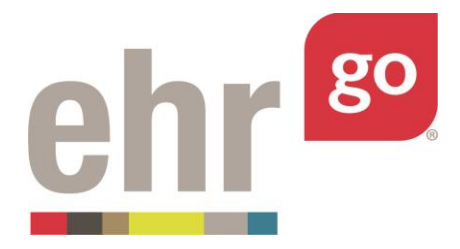

# EHR Go Guide: Completing and Submitting Work

## Introduction

It is your responsibility to submit your work in EHR Go to your instructor. To do so, you will either submit a Progress Report or, for certain activities, a Word document with your answers to questions. Please check the 'Submit Your Work' section of each activity for information on how to submit your work. All Go activities instruct you to submit your work to your instructor through your Learning Management System (LMS). If your instructor prefers another method for receiving your work, such as by email or printed copy, he or she will provide additional information.

### **Additional resources**

Please refer to the *Student Guide to EHR Go* for information on logging in and selecting an activity.

### FAQs about submitting work

### 1. Can I make changes after submitting my work?

a. Check with your instructor to find out if he or she will accept a new version of your work. In Go you can resume a previous session or start a new EHR session, make your changes, then generate a new Progress Report to submit.

# **Receiving EHR Go activities (assignments)**

Your instructor will provide you with a link to a patient or activity in Go when it is assigned. You will not be able to view the patient or activity prior to receiving the link. Depending on your instructor's preferences, the link may be posted in your Learning Management System (LMS), by email, or through another method. Each patient or activity has its own unique link, so a separate link will be provided for each assignment. Click on the link or copy and paste it into your web browser to access the activity.

Sample Go activity link: <u>http://web21.ehrgo.com/activity/detail/id/sample</u> (non-functional)

You will be prompted to enter your username and password to view the patient or activity if you're not already logged into EHR Go.

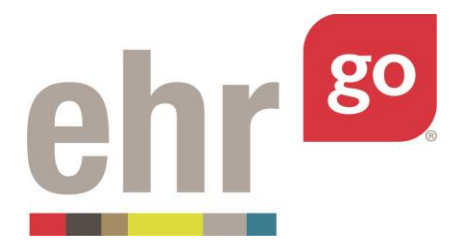

**Hint:** After you have selected the link at least once, the patient or activity will then appear by name under the Library tab when you log in to EHR Go directly:

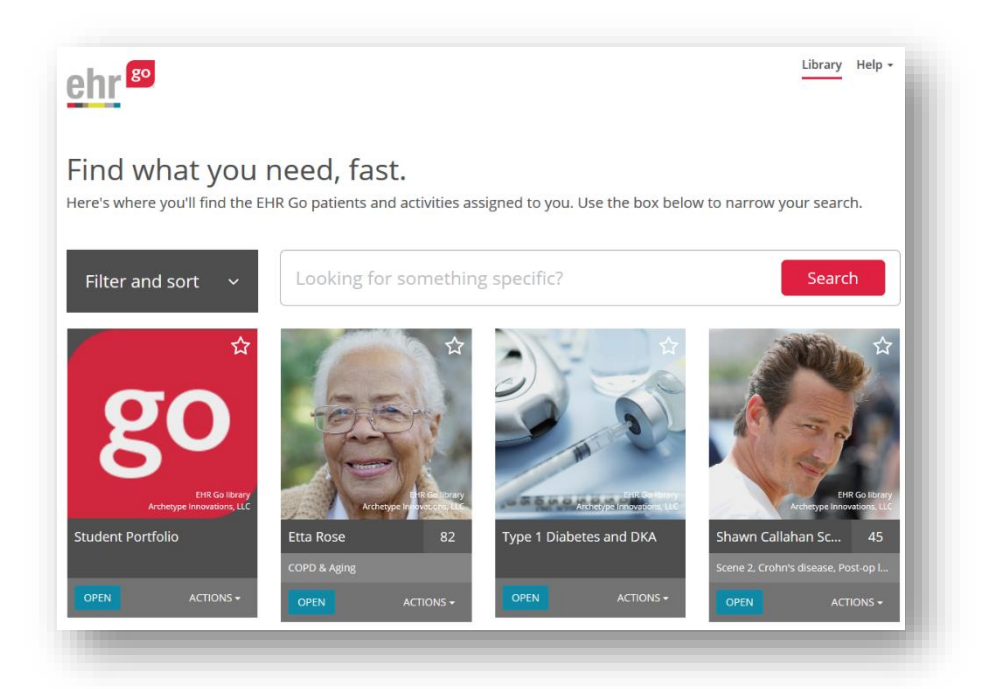

Once you have selected a patient or activity either through the link provided by your instructor or through the Library listing (if you've previously selected the link), an easy three-step process will unfold:

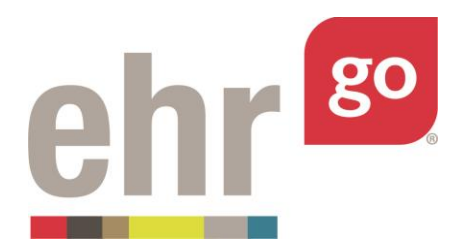

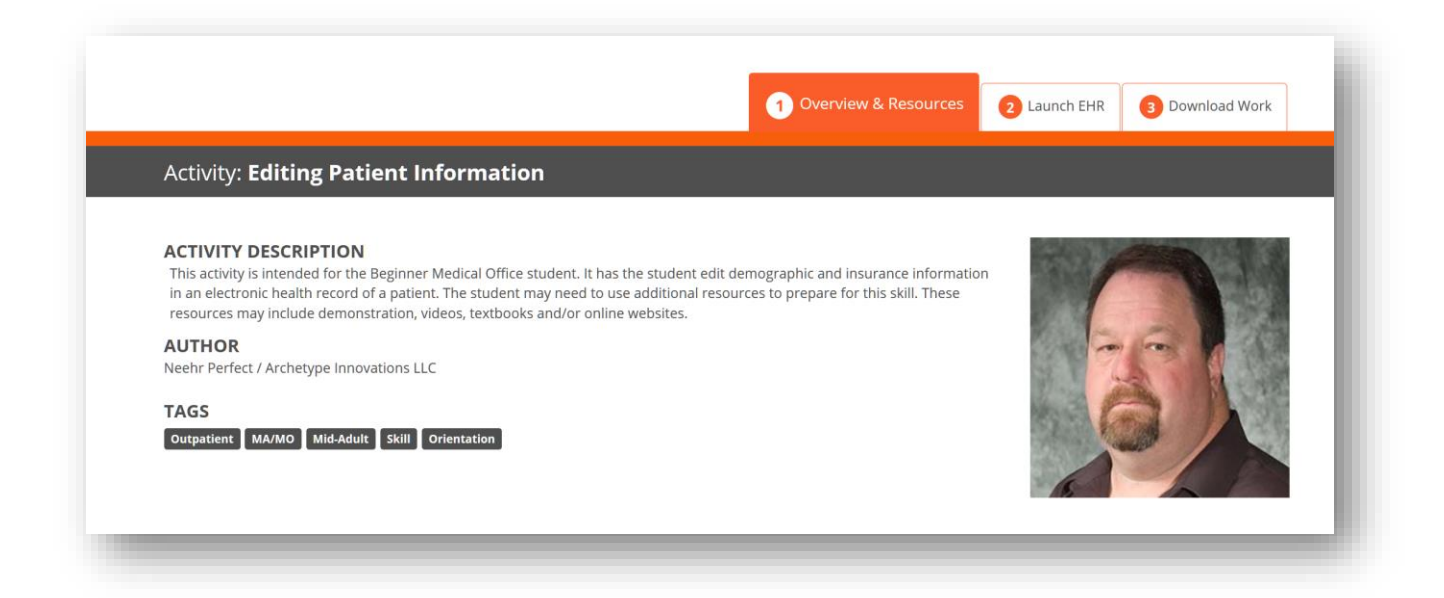

**Hint:** At any time, return to your full list of all activities by clicking the Library tab in the upper, right corner.

# Locating the activity document

#### Step 1: Overview & Resources

If your instructor assigned an activity rather than a patient, this section is where you will find the activity file. Patients do not include a pre-loaded activity and your instructor will provide you with more information on what to do with the chart. In Overview & Resources, you may also see additional information such as barcodes, clinical support documents, and more.

To open the activity, select **Overview & Resources**, look for the 'Activity' file type, then select the download icon shown below.

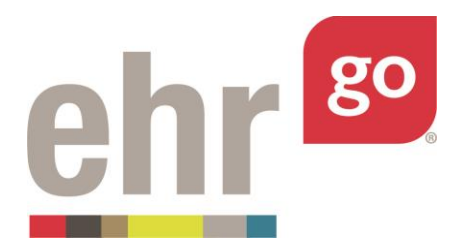

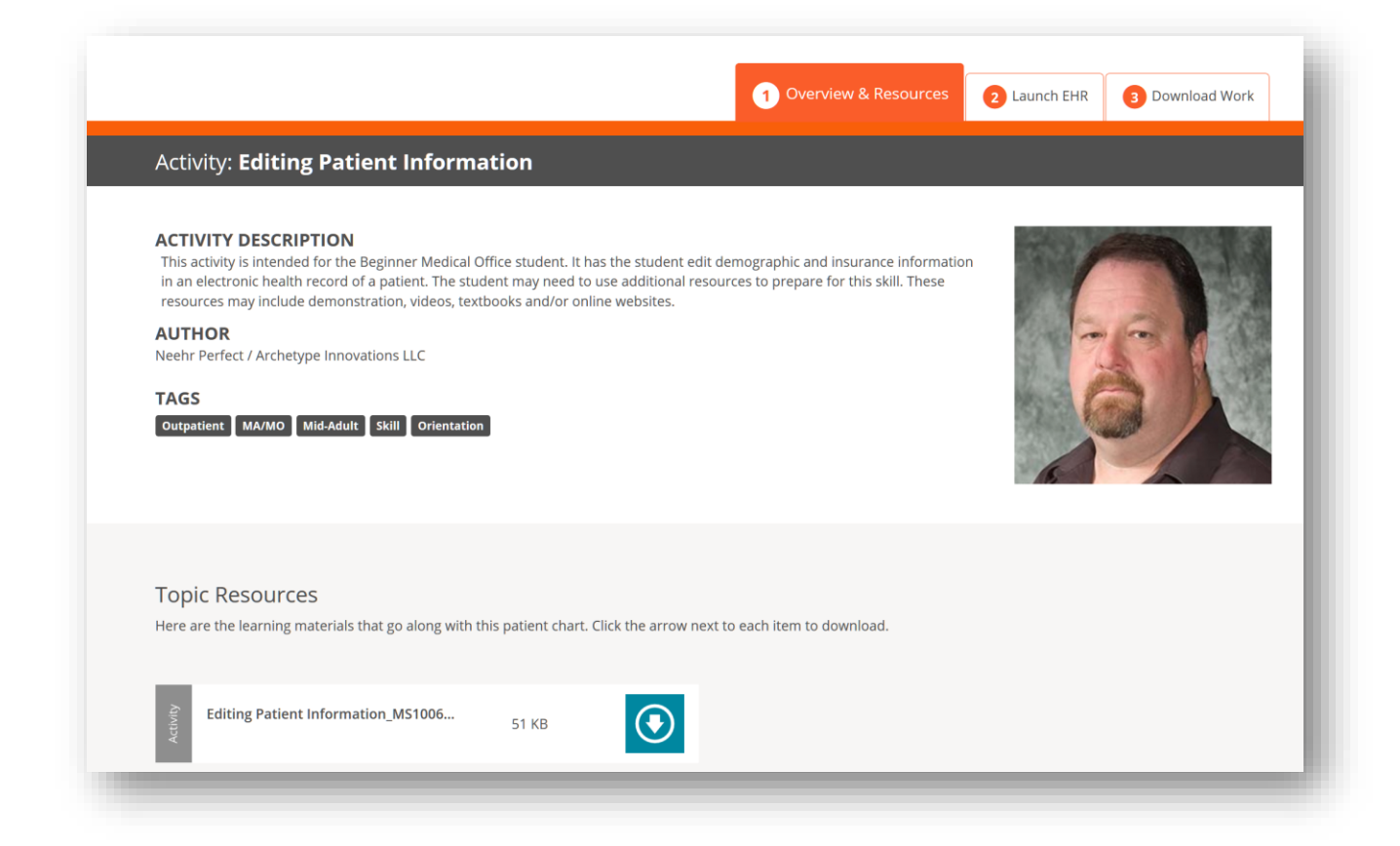

A Microsoft Word<sup>®</sup> document will download. Depending on your browser, you may need to click the downloaded file to open it. Read through the activity instructions.

#### Step 2: Launch EHR

Go to this section to launch the patient chart to complete the activity or assigned patient. Each time you access the EHR for a particular patient or activity, the session is stored so you can return right where you left off.

If it's the first time accessing the EHR for an activity, or if you'd like to start over from the beginning, select **New Session.** If you would like to continue a previous session, select **Resume** next to the corresponding session.

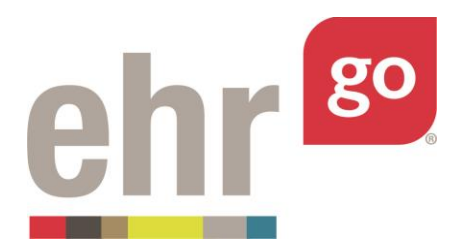

|                                                                                                    | 1 Overview & Resources 2 Launch EHR 3 Download Work                                                                                                    |
|----------------------------------------------------------------------------------------------------|----------------------------------------------------------------------------------------------------|
| Patient: Meridith Dewietz                                                                                                    |                                                                                                    |
|                                                                                                    |                                                                                                    |
| StudentGo's EHR Sessions                                                                                                    |                                                                                                    |
| Tip: You can click the name of your Session to rename it.                                                                                                    |                                                                                                    |
|                                                                                                    |                                                                                                    |
| Important! Once in the chart, you must click the orange Close Ses<br>saved.                                                                                                    | ssion button when you're finished with your activity. If you don't click Close Session, your work won't be                                                                                                    |
| Important! Once in the chart, you must click the orange Close Ses<br>saved.<br>Name                                                                                                  | ssion button when you're finished with your activity. If you don't click Close Session, your work won't be<br>New Session +<br>Last Updated                                                                                                    |
| Important! Once in the chart, you must click the orange Close Sessaved. Name Meridith Dewietz at 06/22/2017 11:48 AM                                                                 | ssion button when you're finished with your activity. If you don't click Close Session, your work won't be New Session + Last Updated 06/22/2017 11:48 AM Resume  X                                                                              |
| Important! Once in the chart, you must click the orange Close Sessaved.         Name         Meridith Dewietz at 06/22/2017.11:48 AM         Meridith Dewietz at 06/22/2017.11:48 AM | ssion button when you're finished with your activity. If you don't click Close Session, your work won't be          New Session +         Last Updated         06/22/2017 11:48 AM       Resume > ×         06/22/2017 11:48 AM       Resume > × |

Once the EHR is launched, any changes that are made to the chart are tracked as part of the session. When you're finished, select **Close Session** to exit the chart and return to the activity details screen. **Important!** This is how your work is saved. Do not close your browser window or tab without clicking Close Session.

| Patient: Lateef Ledb<br>General Hospital ER | etter                   | DOB: 07/24/1<br>Admit Date: | 989 28 yo M<br>05/21/2018 12:50                                     | MR#: M                         | R-7270 🖸 🕗<br>line, Penicillin |                                     | Q Sea |
|---------------------------------------------|-------------------------|-----------------------------|---------------------------------------------------------------------|--------------------------------|--------------------------------|-------------------------------------|-------|
| 6 Discovery                                 | n Overvier              | N                           |                                                                     |                                |                                |                                     |       |
| I Health                                    | Patient Info            |                             |                                                                     |                                |                                |                                     | ~     |
| ) Overview 🔹 🕨                              | NAME                    | cc                          | INTACT INFORMATION                                                  |                                | PATIENT LANGUAGE               | PATIENT RACE/ ETHNICITY             |       |
| Aleris                                      | Ledbetter, Lateef       | 215<br>970<br>(Mc           | -555-5492 (Home) 215-555-0<br>-2687 (Emergency Contact) 2<br>sbile) | 992 (Work) 215-<br>15-555-6208 | English                        | Black or African American           |       |
| Problems                                    | Encounters              |                             | -                                                                   |                                | ŵ                              |                                     | ~     |
| Vitals                                      | DATE LC                 | CATION                      | PROVIDER                                                            | STATUS                         |                                | DESCRIPTION                         |       |
| Cirders                                     | 05/21/2018 Ger<br>12:50 | ieral Hospital ER           | Kerry Wesl, MD                                                      | Admitted<br>Admit for 2        | hour observation               | Right flank pain, nausea, vomiting. |       |

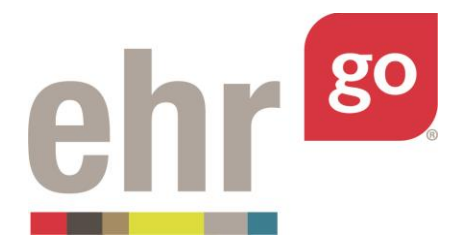

It is important to keep track of your EHR sessions to know which will be used to submit your work. To assist with organizing your sessions, you may rename them by simply clicking on the current session name. After typing a new name, select the check ( $\sqrt{}$ ) symbol to save it.

| ehr <sup>go</sup>                                                 | Liotary rep                                                                                                    | • |
|-------------------------------------------------------------------|----------------------------------------------------------------------------------------------------|---|
|                                                                   | Overview & Resources     Launch EHR     Jownload Wor                                                               | k |
| Activity: Adding Orders                                           |                                                                                                    |   |
| Churche alle FUD Constants                                        |                                                                                                    |   |
| Student's EHR Sessions                                            |                                                                                                    |   |
| Important! Once in the chart, you must click the orange of saved. | Close Session button when you're finished with your activity. If you don't click Close Session, your work won't be |   |
| Click and type a n                                                | new name here.                                                                                                    | + |
| Name                                                              | Last Updated                                                                                                    |   |
|                                                                   | 05/21/2018 02:03 PM                                                                                                |   |

### Step 3: Download Work

All of the work you do in each EHR session is tracked in a Progress Note report found in this section. After completing an activity, select **3: Download Work** then click **Download** next to the corresponding EHR Session you wish to submit to your instructor.

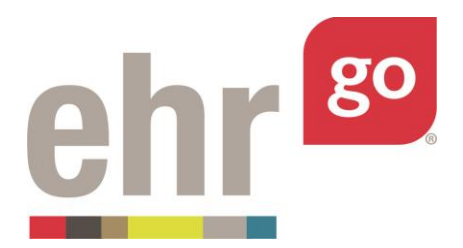

|                                                             | 1 Overview & Resources         2 Launch EHR         3 Download Work |
|-------------------------------------------------------------|---------------------------------------------------------------------|
| Patient: Neveah Williams                                    |                                                                     |
|                                                             |                                                                     |
| StudentGo's Download Work Sessions                          | 5                                                                   |
| Click on the name of your session to rename it. Click "Dowr | nload" button below to download work from your session.             |
| Don't forget to turn this into your instructor!             |                                                                     |
| Name                                                        | Last Updated                                                        |
| Neveah Williams Activity Attempt 1                          | 06/22/2017 01:05 PM Download 🛓 🗙                                    |
|                                                             |                                                                     |
|                                                             |                                                                     |

**Important Note:** Some activities will have you complete responses in the Microsoft Word activity document and submit that as your work instead of the Progress Report. Check the 'Submit Your Work' section of each activity to determine what is submitted.

Once you select Download, a PDF file of your Progress Report will be generated. Depending on your browser settings, you may need to click the file icon to open it. **Save** the file in a known location on your computer or tablet.

Your instructor may provide you with instructions on how the file should be named (i.e. you may want to include your last name and the activity name).

### Submitting your work

Activities in Go instruct you to submit either your Progress Report or Word document to your instructor through your Learning Management System (LMS). Your instructor will provide additional information if he or she prefers that you use another method to turn in your work; such as through email or by printing a hard copy. There is no other way for the instructor to view your work in EHR Go unless you submit the document to them.